## 2.4 Dar señal, consultar citas o presupuestos

Habrá veces que dependiendo de las ruedas que solicite, se le va a requerir que dé una señal, la señal normalmente será de 20 euros por rueda.

En ese caso tiene 3 sistemas para poder realizar el pago: en persona en cualquiera de los talleres, mediante transferencia bancaria o mediante tarjeta TPV internet.

Recomendamos como forma más rápida la de la tarjeta TPV internet. Este sistema es mediante pago seguro y esta avalado y garantizado **al 100%**.

Para realizar el pago hay que ir a la sección de SERVICIOS, lo encontraremos en la pantalla principal, tercera opción arriba.

| INICIO | CATÁLOGO | SERVICIOS | AYUDA | ACCESO GLIENTES |
|--------|----------|-----------|-------|-----------------|
|--------|----------|-----------|-------|-----------------|

Pulsando esa opción lo que veremos seleccionando la opción Pago Internet

| PAGO PRESUPUESTO                                                                                                    |  |  |
|----------------------------------------------------------------------------------------------------|--|--|
| En algunos casos puntuales será necesario que dé una señal, se le da la posibilidad de realizarla por tarjeta de crédito, para<br>ello debe introducir en número de presupuesto o cita y seguir las indicaciones. |  |  |
| Código de referencia del presupuesto:                                                                                                    |  |  |
| Pagar con tarjeta de crédito                                                                                                    |  |  |
| PAGAR LA RECOGIDA                                                                                                    |  |  |
| Para pagar las facturas de las recogidas deberá introducir los tres números que le han indicado desde los talleres:                                                                                               |  |  |
| Si no los tiene o los ha perdido, por favor contacte con el taller y se los dará.                                                                                                    |  |  |
| Codigos suministrados por el taller:                                                                                                    |  |  |
| Pagar con tarjeta de crédito                                                                                                    |  |  |

Como puede ver podrá en cualquier momento desde el mismo menu consultar un prespuesto, modificar una cita o bien dar una señal.

La señal la puede asociar automáticamente a un prespuesto, lo que nos ayuda a ir más deprisa.

Imaginemos que le han comentado que tienen que dar 40 euros de señal porque quiere dos ruedas, pues bien vamos a esta sección y pulsmamos el botón de **Dar señal.** Al hacerlo nos aparece el siguiente menu.

Como verá tiene que introducir sus datos porque se elabora factura por dicha señal. Una vez ha rellenado los datos que se le piden pulsa el botón de **PAGAR CON TARJETA.** 

| SELECCIONE E                                                                                                  | SELECCIONE EL IMPORTE Y TALLER DE MONTAJE     |  |  |
|----------------------------------------------------------------------------------------------------|-----------------------------------------------|--|--|
| Cantidad: Especifica la cantidad  Taller: Especifica taller de la cadena                                      |                                               |  |  |
| SUS DATOS PEI                                                                                                 | RSONALES                                      |  |  |
| Son necesarios sus da                                                                                         | tos personales para la emisión de la factura. |  |  |
| Tipo factura:                                                                                                 | Especifica tipo de factura 💌                  |  |  |
| Nombre y Apellidos:                                                                                           |                                               |  |  |
| Teléfono:                                                                                                    | (Importante para contactar con usted)         |  |  |
| NIF/CIF: (numeros y<br>letra juntos)                                                                          |                                               |  |  |
| Provincia:                                                                                                    | MADRID                                        |  |  |
| Ciudad:                                                                                                    | •                                             |  |  |
| Direccion:                                                                                                    |                                               |  |  |
| Observaciones:<br>(Anote aquí las<br>ruedas que solicita,<br>ejemplo 205/55/16<br>91V bridgestone ER-<br>300) | *                                             |  |  |
| PAGO CON TAR                                                                                                  | JETA                                          |  |  |
| Las tarjetas de pago aceptadas son las siguientes:                                                            |                                               |  |  |
| VISA Electron Verisign Secured MasterCard.<br>Secured Secured Secured SecureCode.                             |                                               |  |  |
|                                                                                                    | PAGAR CON TARJETA                             |  |  |

Será redirigido a la web del banco del grupo neumaticosmasbaratos.

Una vez haya ido todo perfectamente, le aparecerá por pantalla la factura, la cual podrá usted imprimir en formato web o en formato pdf.

Los talleres del grupo reciben al instante la notificación del pago por TPV y le llamarán para confirmar la cita poco después.